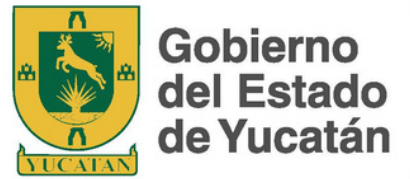

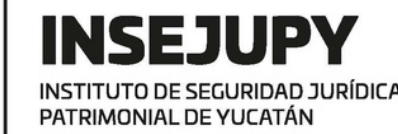

#### **GUÍA. CERTIFICADO DE LIBERTAD** SERVICIOS REGISTRALES EN LÍNEA GRAVAMEN

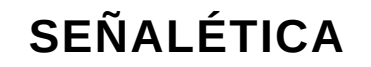

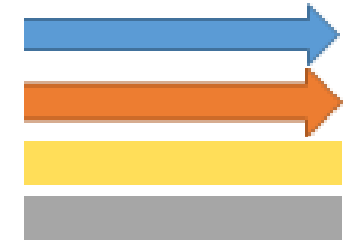

Haz clic en el objeto señalado Ingresa datos Instrucción Función

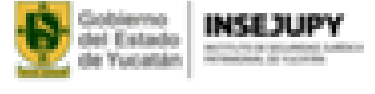

DOCIO TRÂMITES Y SERVICIOS TRANSPARIENCIA RENDICION DE CUENTAS NORMATIVIDAD INFORMACIÓN GRAL.

#### Servicios en línea

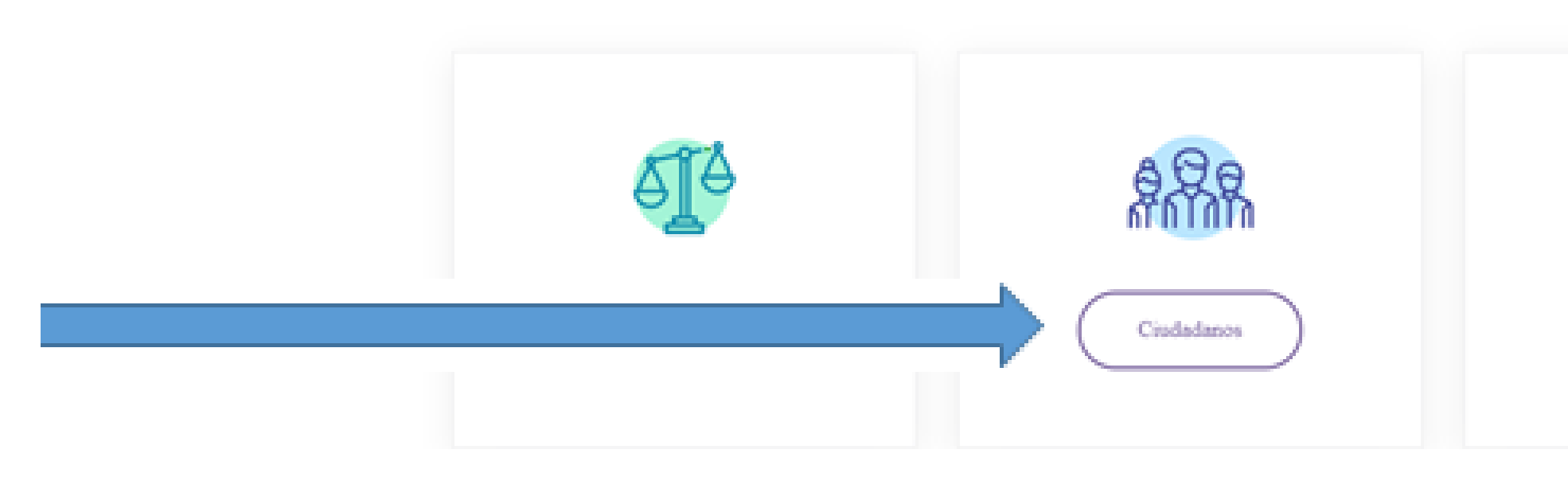

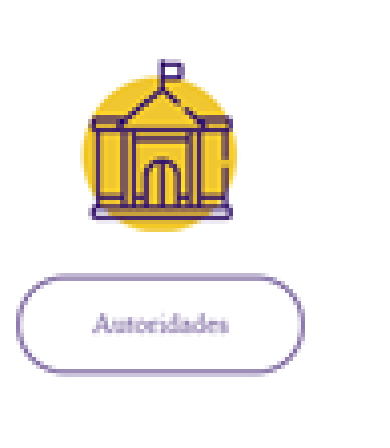

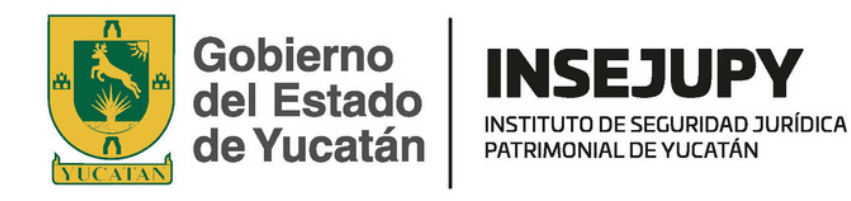

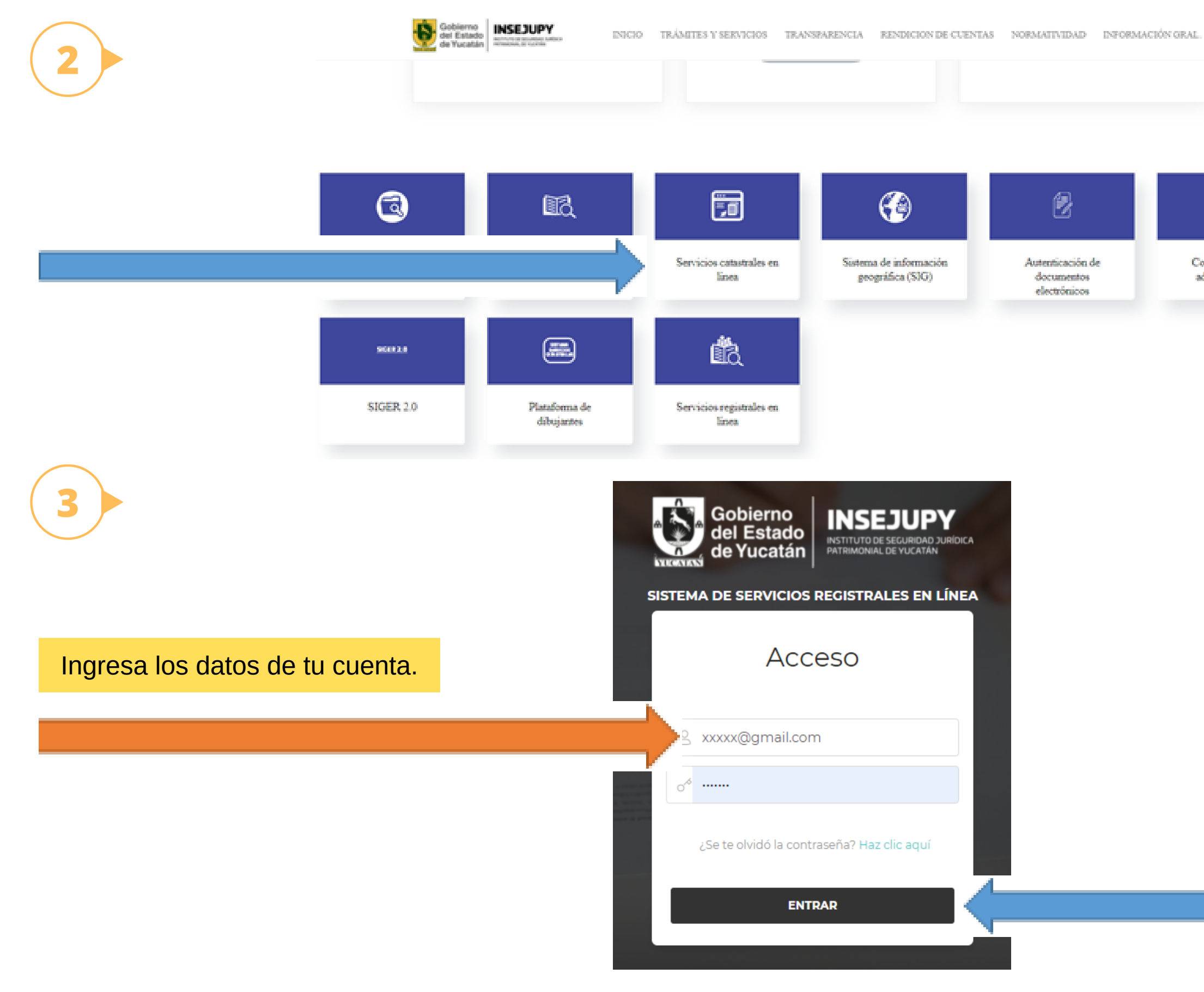

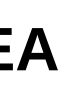

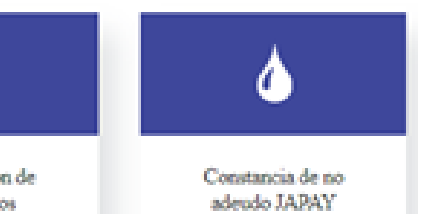

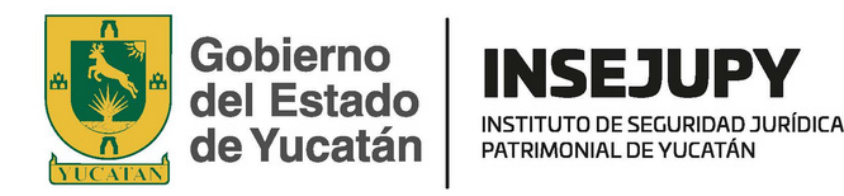

| 4 | Gobierno<br>del Estado<br>de Yucatán INSEJUPY<br>MITUTO de SIGLARIDAD JARIDICA<br>ANTONIONAL DE VUCATAN                                                                                                    | Búsqueda                                                |                                 |                                            |                                                                          |
|---|----------------------------------------------------------------------------------------------------|---------------------------------------------------------|---------------------------------|--------------------------------------------|--------------------------------------------------------------------------|
|   | Marissa Elena Granada Rom <del>er</del> o                                                                                                    | Libros                                                  |                                 |                                            |                                                                          |
|   | CONSULTAS PROPIEDAD 🚽                                                                                                    | Libros<br>Libro                                         | Tipo Libro                      | Libro                                      | Sistema<br>Sistema                                                       |
|   | CONSULTAS COMERCIO 🚽                                                                                                    | Tomo                                                    | Foja                            |                                            |                                                                          |
|   | SOLICITUDES PROPIEDAD 🗸                                                                                                    | 0                                                       | 0                               | BUSCAR ପ୍                                  | LIMPIAR CAMPOS                                                           |
|   | SOLICITUDES SUSP. P.                                                                                                    | ₿ ACTUALIZAR                                            |                                 |                                            |                                                                          |
|   |                                                                                                    | LIBRO                                                   | TOMO Y LETRA                    | VOLUMEN                                    |                                                                          |
|   | (i) ALERTA INMOBILIARIA                                                                                                    |                                                         |                                 | No se enco                                 | intra offregistios                                                       |
|   |                                                                                                    |                                                         |                                 |                                            |                                                                          |
| 5 | Gobierno<br>del Estado<br>de Yucatán                                                                                                    | Búsqueda                                                |                                 |                                            |                                                                          |
| 5 | Gobierno<br>del Estado<br>de Yucatán INSEJUPY<br>Astrinova: de Vucatán<br>Marissa Elena Granada Rome <del>r</del> o                                                                                                    | Búsqueda     Libros                                     |                                 |                                            |                                                                          |
| 5 | Gobierno del Estado       INSEJUPY         Marissa Elena Granada Romero         Marissa Elena Granada Romero                                                                                                    | Búsqueda<br>Libros<br>Libros<br>Libro                   | Tipo Libro                      | Libro                                      | Sistema<br>Sistema                                                       |
| 5 |                                                                                                    | Búsqueda<br>Libros<br>Libros<br>Libro<br>Tomo<br>0      | Tipo Libro<br>Tipo<br>Foja<br>0 | Libro                                      | Sistema<br>Sistema                                                       |
| 5 |                                                                                                    | Búsqueda<br>Libros<br>Libro<br>Tomo<br>0                | Tipo Libro<br>Tipo<br>Foja<br>0 | Libro                                      | Sistema<br>Sistema<br>LIMPIAR CAMPOS                                     |
| 5 | Consultas propiedad   Consultas comercio   Consultas comercio   Consul | Búsqueda<br>Libros<br>Libro<br>Tomo<br>0<br>CACTUALIZAR | Tipo Libro<br>Tipo<br>Foja<br>0 | Libro                                      | Sistema<br>Sistema<br>LIMPIAR CAMPOS                                     |
| 5 | Consultas propiedad   Consultas comercio   Consultas comercio   Consul | Eúsqueda<br>Libros<br>Libro<br>Tomo<br>0<br>CACTUALIZAR | Tipo Libro<br>Tipo<br>Foja<br>0 | Libro<br>BUSCAR Q<br>VOLUMEN<br>No se enco | Sistema<br>Sistema<br>LIMPIAR CAMPOS<br>TIPO PREDIO<br>ntraron registros |

|         |          | \$ | * |
|---------|----------|----|---|
|         |          |    |   |
|         |          |    |   |
|         |          |    |   |
|         | Volumen  |    |   |
| ~       | Sistema  | ~  |   |
|         |          |    |   |
|         |          |    |   |
|         |          |    |   |
|         |          |    |   |
|         |          |    |   |
| SISTEMA | ACCIONES |    |   |
|         |          |    |   |
|         |          |    |   |
|         |          |    |   |

|         |          | ₹ <u>6</u> 3 ▼ |
|---------|----------|----------------|
|         |          |                |
| Volun   | ien      | ,              |
|         | sistema  | Ť              |
|         |          |                |
| SISTEMA | ACCIONES |                |
|         |          |                |

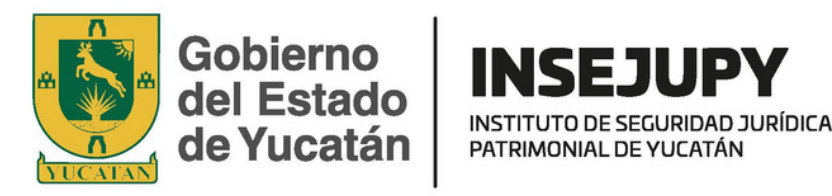

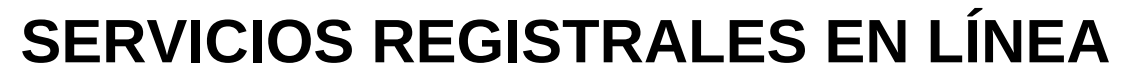

| CONSULTAS PROPIEDAD 🗸                                                                                                    | Buscar por fecha<br>21/05/2021 | as de: a<br>21/0 | 5/2021                              | L BUSCAR    |         |
|----------------------------------------------------------------------------------------------------|--------------------------------|------------------|-------------------------------------|-------------|---------|
| CONSULTAS COMERCIO 🚽                                                                                                    | F                              | OLIO FECHA       | SOLICITUD                           | AÑO FISCAL  | ACCIONE |
| SOLICITUDES PROPIEDAD 🚽                                                                                                    | + 1                            | 7066 21/05/2021  | 0                                   | 0           | 50      |
| SOLICITUDES SUSP. P.                                                                                                    | Mostrando 1 a 1 d              | de 1 filas       |                                     |             |         |
| Gobierno<br>del Estado<br>de Yucatán INSEJUPY<br>PETITUTO DE SECURITAD<br>ALTRIACINAL DE VUCATAN<br>Marissa Elena Granada Rome <del>r</del> o                                                                                                    | 3KCA                           |                  | <ul> <li>Solicitud Certi</li> </ul> | ficados RPP |         |
| CONSULTAS PROPIEDAD                                                                                                    |                                | BUSCAR PREDIO    | <ul> <li>Solicitud Certi</li> </ul> | ficados RPP | Þ F.E.  |
| CONSULTAS COMERCIO                                                                                                    |                                | BUSCAR PREDIO    | <ul> <li>Solicitud Certi</li> </ul> | ficados RPP | Þ F.E.  |
| CONSULTAS COMERCIO  CONSULTAS COMERCIO  CONSUL |                                | BUSCAR PREDIO    | Solicitud Certi                     | ficados RPP | o F.E.  |

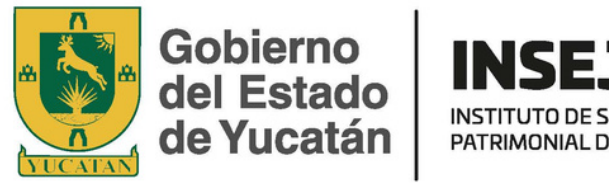

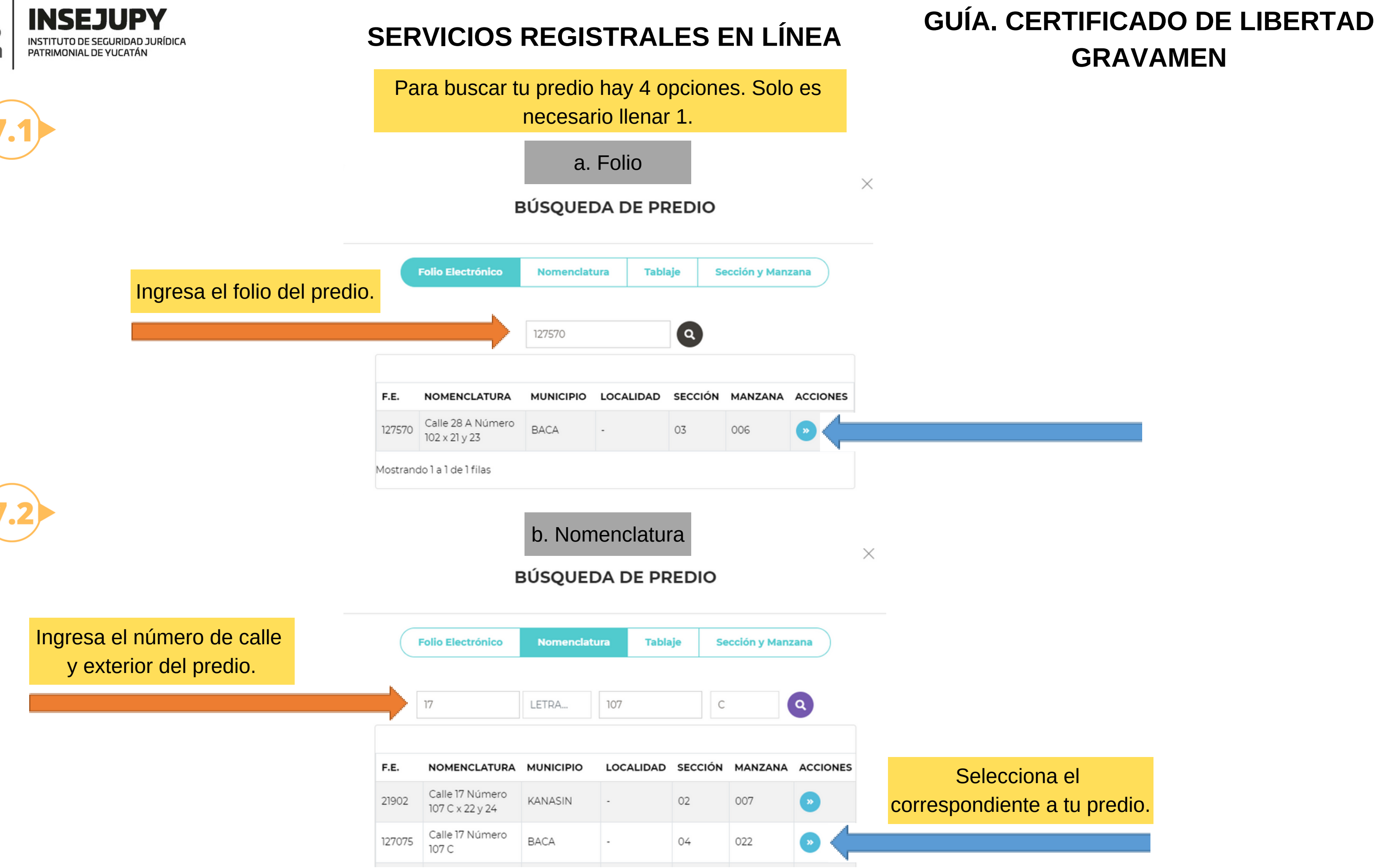

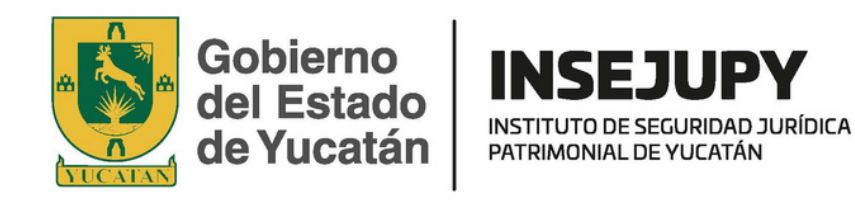

c. Tablaje

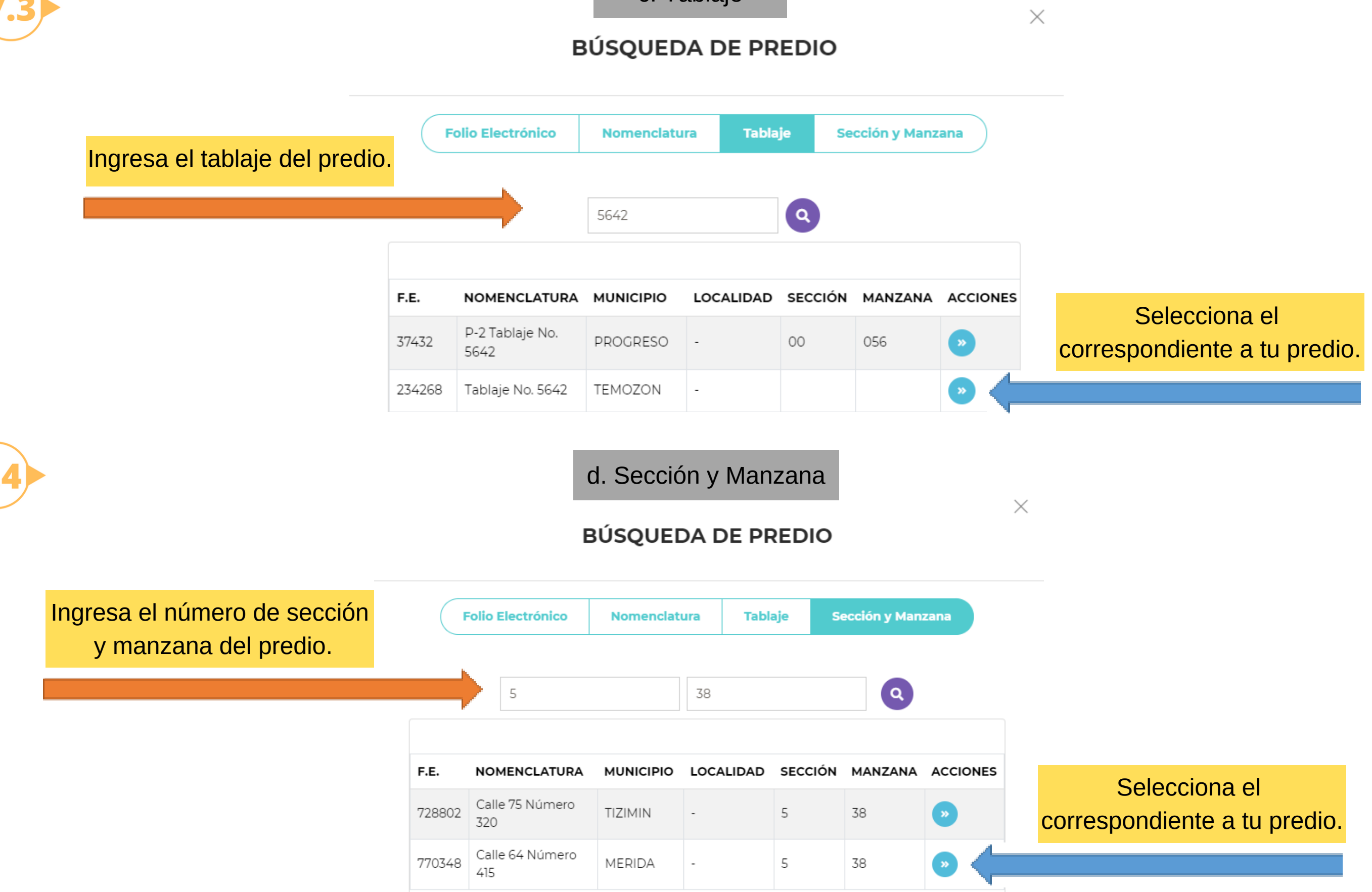

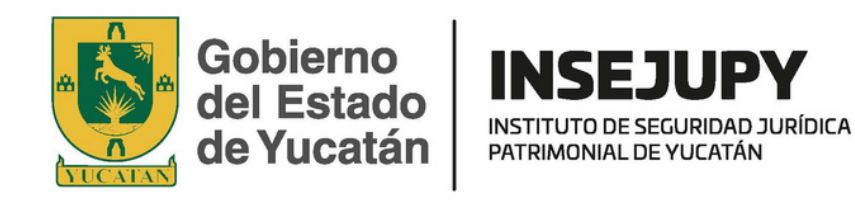

c. Tablaje

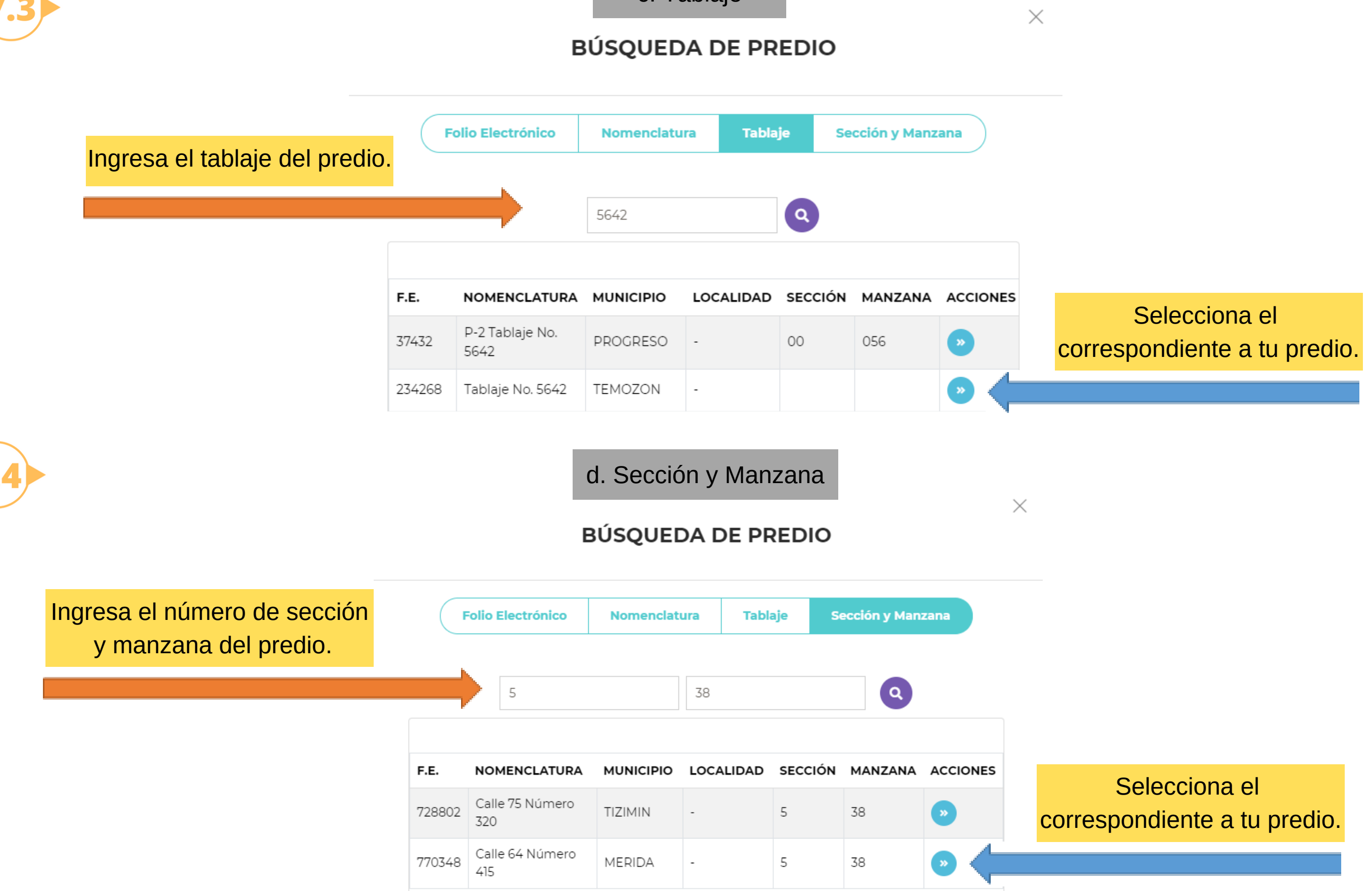

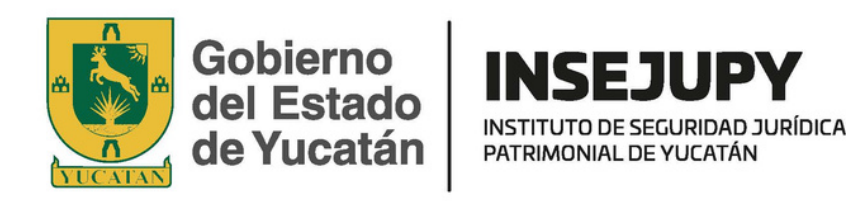

#### **GUÍA. CERTIFICADO DE LIBERTAD** SERVICIOS REGISTRALES EN LÍNEA **GRAVAMEN**

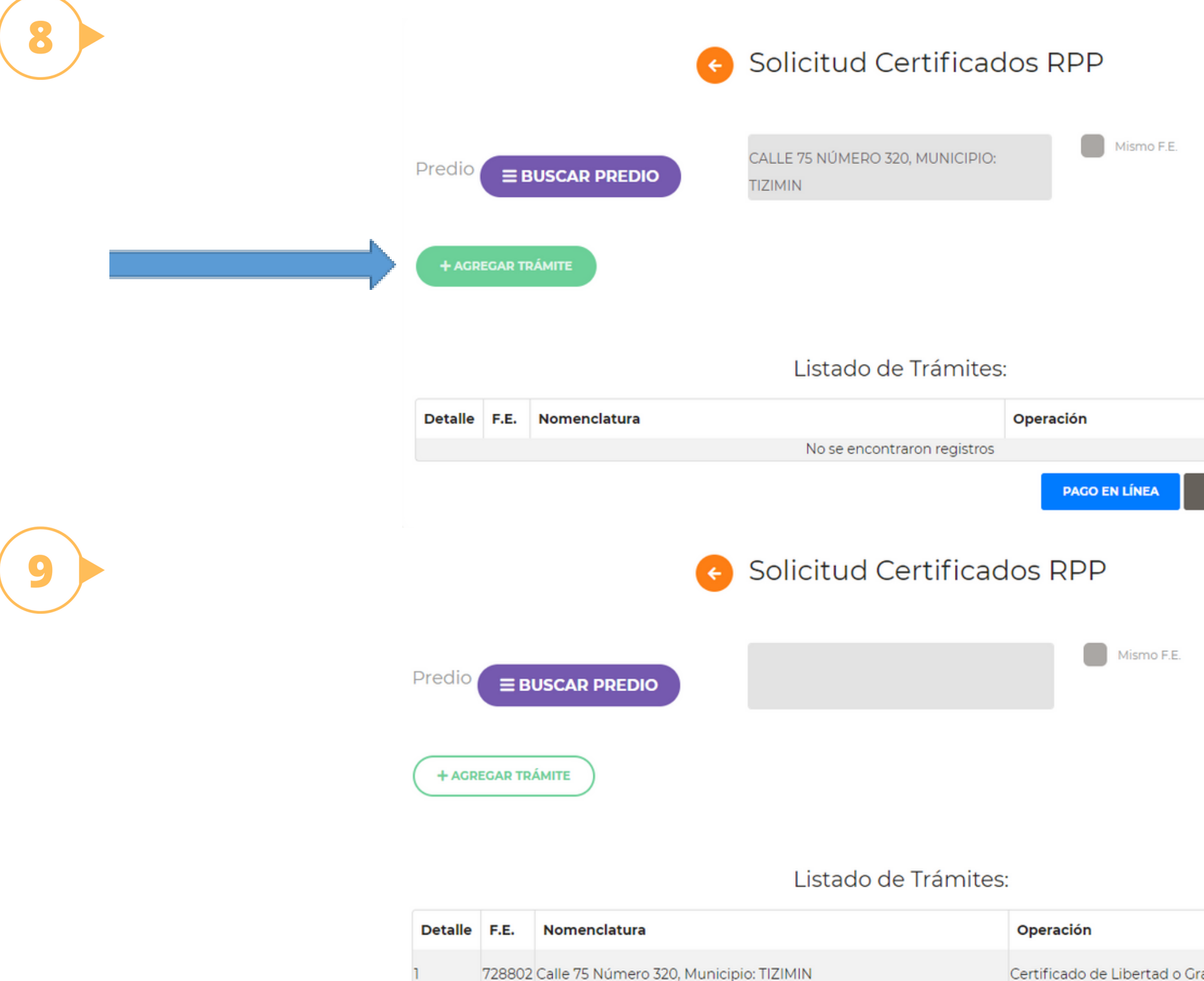

Mostrando 1 a 1 de 1 filas

FORMATO PARA PAGO

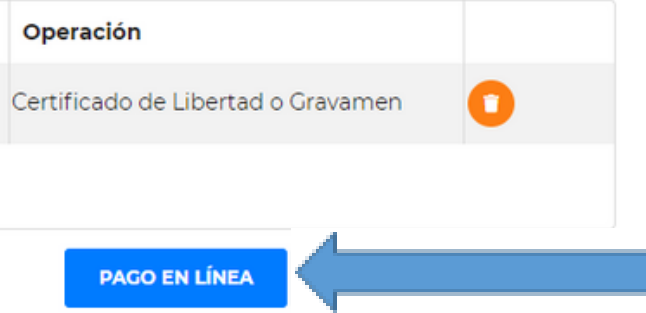

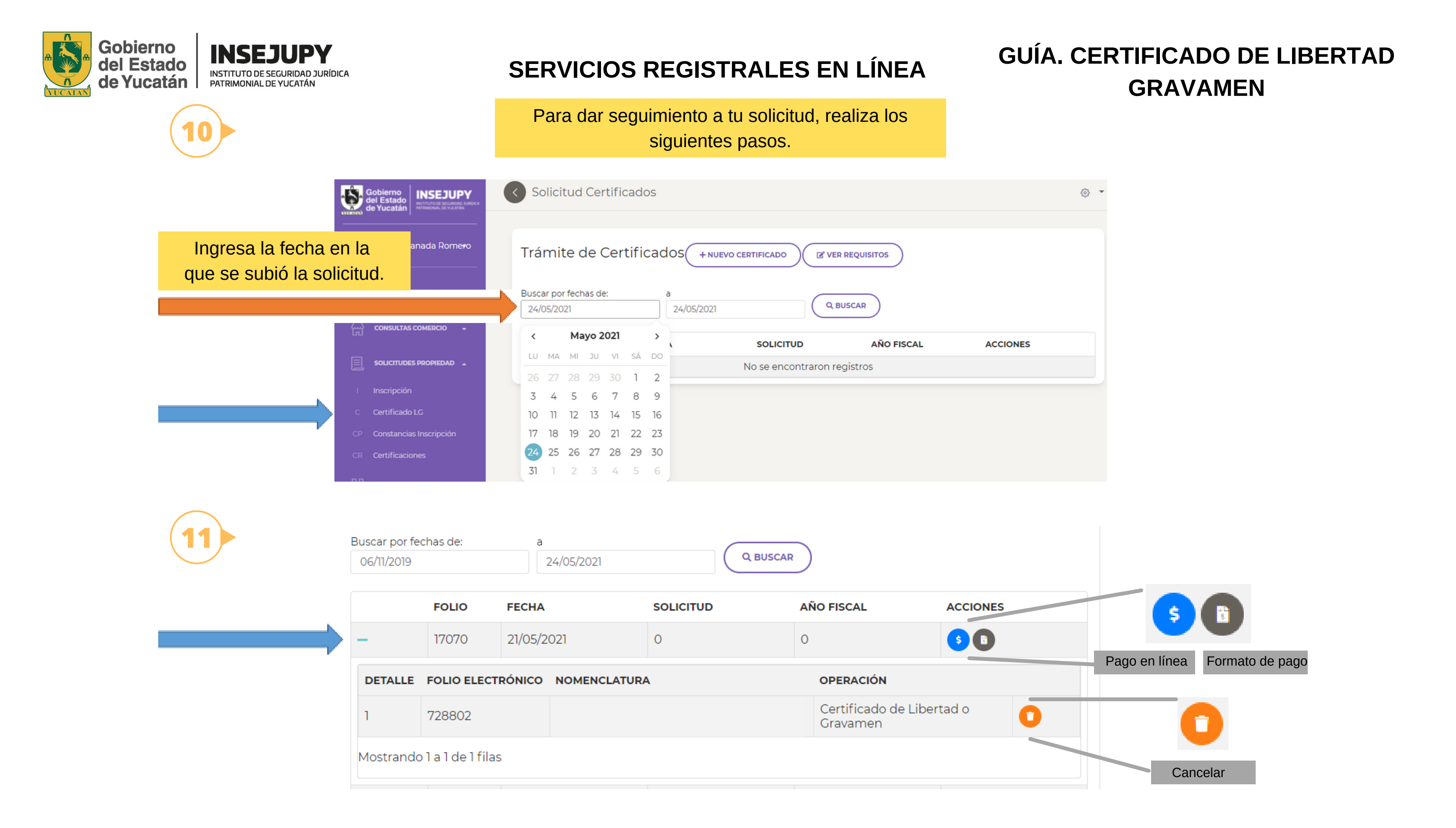

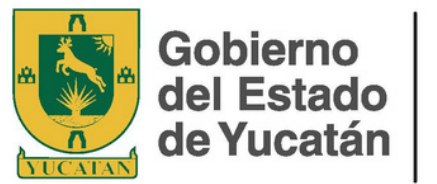

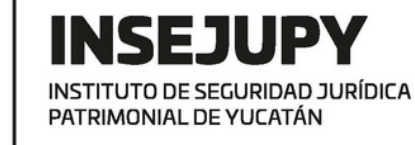

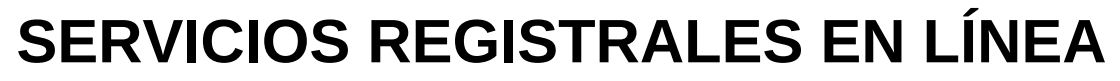

Después de pagar la solicitud, se despliega el siguiente botón.

|  | - 2 01/07/                                                   |   | 01/07/2      | 020 0 0      |   | 0                         | 0         |  |  |
|--|--------------------------------------------------------------|---|--------------|--------------|---|---------------------------|-----------|--|--|
|  | DETALLE         FOLIO ELECTRÓNICO           1         314902 |   | RÓNICO       | NOMENCLATURA |   | 0                         | OPERACIÓN |  |  |
|  |                                                              |   | Calle<br>MER |              |   | rtificado de Li<br>avamen |           |  |  |
|  | Mostrando 1 a 1 de 1 filas                                   |   |              |              |   |                           |           |  |  |
|  | ÷                                                            | 1 | 01/07/2      | 020          | 0 | 0                         |           |  |  |

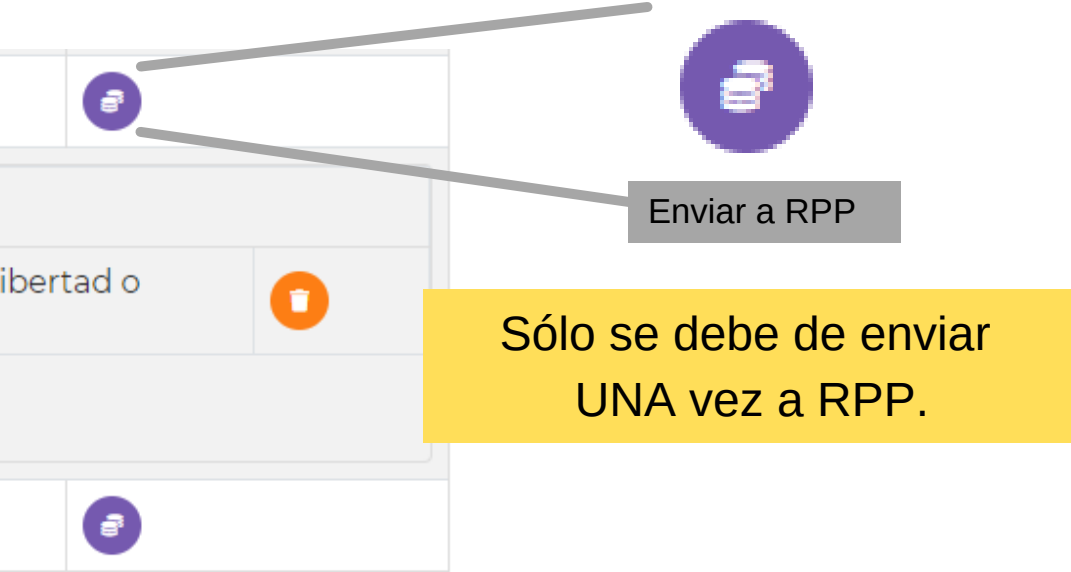